## VMware vSphere vCenter Server 安裝備 忘

作者: kinosang

原文链接: https://ld246.com/article/1464926215039

来源网站: 链滴

许可协议:署名-相同方式共享 4.0 国际 (CC BY-SA 4.0)

i两日接到任務要求在 5 片 Dell 1955 上安裝 VMware vSphere Hypervisor (ESXi) 和&bsp;VMware vSphere vCenter Server。

ESXi 作為 VMware vSphere 的伺服器作業系統,直接使用 DRAC/MC 虛擬介質載入 iso 檔灌 ,然後使用 vSphere Client 登入並填寫金鑰,整個過程沒有什麼難度,但 VMware vSphere vCenter Server 的安裝有許多需要注意的細節。

VMware vSphere vCenter Server 同時提供 Windows 和 Linux 兩個不同版本套件, 我選擇了 indows 版本。

<首先在任一 ESXi 中創建虛擬機器,至少 45GB 硬碟空間,8192 MB RAM。</p>

< Windows Server 2008 R2, 開啟 Windows Update, 安裝 Microsoft SQL Server 2008 Express 和 Microsoft SQL Server 2008 Express Service Pack 1.</p>

<然後通過&nbsp;SQL Server Configuration Manager 啟用 SQL Server Browser 和 TCP/IP 通協定,否則之後安裝&nbsp;VMware vSphere vCenter Server 時會提示啟動 invsvc 服務出錯。</p>

<在 SQL Server Management Studio 添加新 SQL Server 驗證帳戶(如 vcenter, 賦予 sysadmi 角色), 創建新的資料庫, 命名為 vCenterDB, 擁有者為 vcenter。</p>

<打開 ODBC, 創建系統 DSN, 類型 SQL Server Native Client, Name 為 vCenterDB, Server 填 127.0.0.1\SQLEXPRESS, 使用 SQL Server 驗證帳戶。勾選 "Change the default database to , 修改默認資料庫為 vCenterDB。

最後安裝 VMware vSphere vCenter Server, vCenter Server 使用 Microsoft W ndows 系統帳戶,選用外部資料庫,選擇 vCenterDB DSN,填寫 SQL Server 驗證帳戶,完 安裝。

<最後使用瀏覽器訪問 vCenter Server, 默認帳戶名為 administrator@vsphere.local, 密碼為裝過程設置, 登入後填寫金鑰並添加 ESXi 主機到 vCenter Server。</p>

>====2017/03/10 更新====

>升級 vCenter 到 6.0 時發現另一問題。

<若 server 加域,在安裝過程中選擇域帳號,提示 指定的 vcenter server 沒有"作爲伺服器登錄。</p>

·打開"本地組策略",找到"計算機配置"-"Windows 配置"-"安全設置"-"本地策略"-用戶權限分配",在右側按兩下"作爲服務登錄","添加用戶或組",將指定帳號鍵入。